# **Order Replenishment Through Materiel Requirements Planning (MRP)**

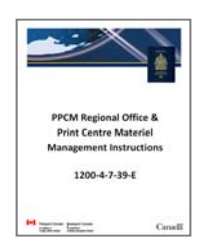

This document resides in the following section of the instruction binder: TAB 2 ► Order Replenishment Through MRP

# Index:

| shment6 |
|---------|
|         |

# 1.1 Workflow

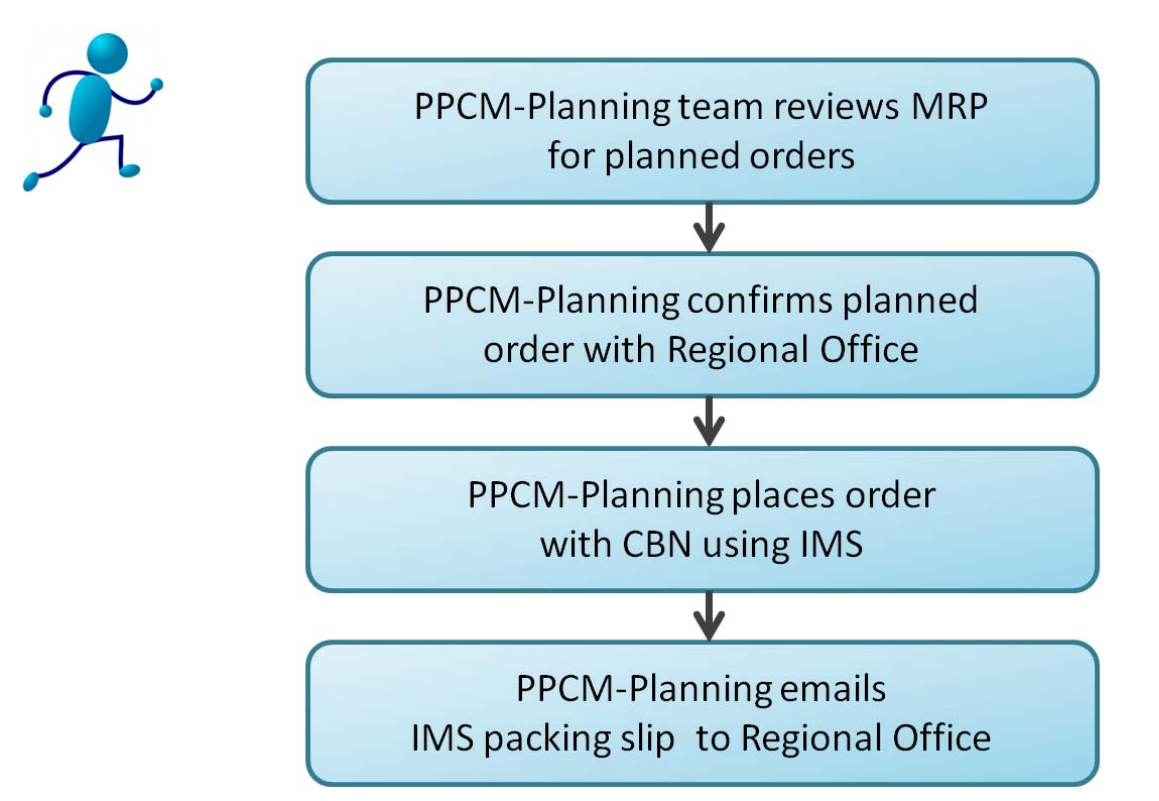

# 1.2 Materiel Requirements Planning (MRP)

Regional offices and print centers receive shipments of passports through a process called "min/max", which is a function of the Materiel Requirements Planning (MRP) program in SAP. MRP is a program that takes into consideration the current stock levels of a regional office/print center and creates planned orders based on "minimum inventory required" and "maximum storage capacity" calculations.

Here's how SAP calculates "min/max":

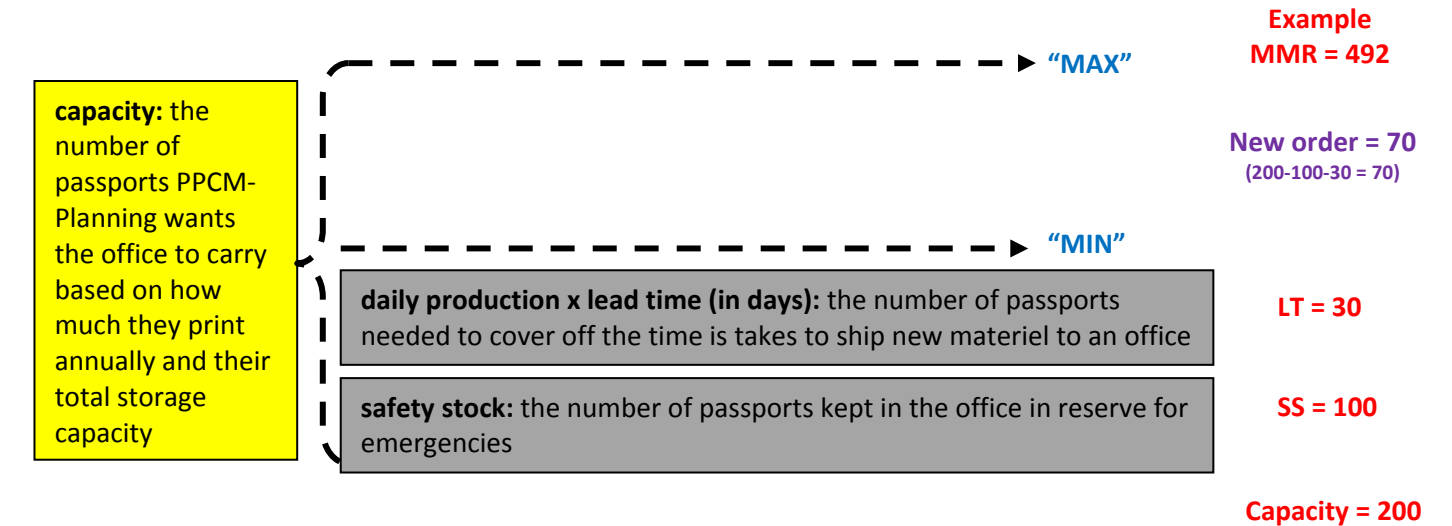

This calculation in SAP is set up differently for each material master record (MMR).

In the example above, if an office holds 100 passports of material 492 in "safety stock" for emergencies, and another 30 passports to cover off production during lead time, their "min" level is 130. When inventory of that materiel reaches 130, SAP triggers a planned order, which makes a recommendation to the PPCM-Planning team on how much they should order for the office. If the office has a capacity of 200 passports, SAP will recommend a planned order of 70.

The PPCM-Planning team reviews MRP on a regular basis. As planned orders are generated, they are reviewed and communicated with the office to ensure storage capacity is indeed available. If your office is undergoing construction or if there is some reason your office would not be able to store the full quantity of the planned order, be sure to advise the PPCM-Planning team.

Once the quantity of the planned order is reviewed and approved by the office, the PPCM-Planning team places the order with CBN through the Inventory Management System (IMS). A packing slip for the order is generated by IMS, and will be forwarded to the office by the PPCM-Planning team. The office <u>must</u> print a copy and keep it on hand for when Brinks delivers the shipment. Brinks will not release the shipment without first reviewing the IMS packing slip, as proof the office receiving the shipment is entitled to accept it.

Instructions found in **Tab 3 Receiving Shipments of Passport Materiel** will further detail the steps to be followed by the office.

### 1.3 SAP Transaction MMBE: Reviewing an Office's Current Inventory Levels

It is important to become familiar with viewing the current stock, planned orders and orders in transit to your location – review current inventory levels on a daily/weekly basis.

- Log into SAP.
- Input transaction code "MMBE" into the search field, and press "enter" on your keyboard.

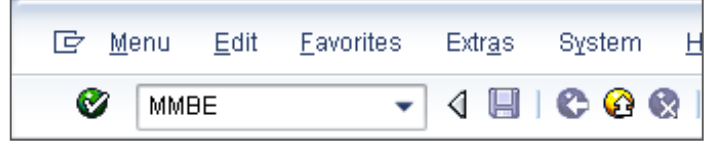

Input the material master record(MMR) number and your office's plant number:

| Stock Overview: Com | pany Code/Plant/ | /Storage Location/E | Batch    |
|---------------------|------------------|---------------------|----------|
| ⊕ <b>ⓑ</b>          |                  |                     |          |
| Database selections |                  |                     |          |
| Material            | 492              |                     |          |
| Plant               | 2250             |                     | <b></b>  |
| Storage location    |                  | to                  | <b></b>  |
| Batch               |                  | to                  | <b>_</b> |
|                     |                  |                     |          |

The "Stock Overview" screen will now appear. This screen provides information relating to the level of passport materiel in the office's production floor and vault, passports held in blocked stock and quality inspection, orders in transit to the office, and any planned orders that are coming up for review by the PPCM-Planning team:

| Stock Overvie      | w: Basic List         |                          |                  |                |                  |                  |                  |        |
|--------------------|-----------------------|--------------------------|------------------|----------------|------------------|------------------|------------------|--------|
| ଟ ସି               |                       |                          |                  |                |                  |                  |                  |        |
| Selection          |                       |                          |                  |                |                  |                  |                  |        |
| Material           | <sup>-</sup> 492      | Passport 24 Pa           | iges Digital     |                |                  |                  |                  |        |
| Material Type      | HAWA                  | Trading goods            |                  |                |                  |                  |                  |        |
| Unit of Measure    | EA                    | Base Unit of Me          | asure E          | ΞA             |                  |                  |                  |        |
|                    |                       |                          |                  |                |                  |                  |                  |        |
| Stock Overview     |                       |                          |                  |                |                  |                  |                  |        |
|                    |                       |                          |                  |                |                  |                  |                  |        |
|                    |                       |                          |                  |                |                  |                  |                  |        |
|                    | Detailed Dis          | play                     |                  |                |                  |                  |                  |        |
| Client/Company Cod | e/Plant/Storage Local | tion/Batch/Special Stock | Unrestricted use | On-Order Stock | GR Blocked Stock | Rcpt reservation | Qual. inspection |        |
| 🔻 遇 Full           |                       |                          | 7.406            | 11.121         |                  |                  | 2                |        |
| 🝷 🗐 0051 PPT       | / PPT                 |                          | 7.406            | 11.121         |                  |                  | 2                | 1000 A |
| 🔻 🌆 2250 F         | 'assport Canada - Lav | val                      | 7.406            | 11.121         |                  |                  | 2                |        |
| • 🛱 000            | )1 Prod. Floor        |                          | 380              |                |                  |                  | 2                |        |
|                    |                       |                          |                  |                |                  |                  |                  |        |

These are the MMBE fields used most frequently in the management of passport materiel:

Unrestricted use = indicates the quantity onsite and available for use in production

| Stock Overview                                                 |                  |
|----------------------------------------------------------------|------------------|
|                                                                |                  |
|                                                                |                  |
| 🛜 🚖   🛗   🕒   🖉 Detailed Display                               |                  |
| Client/Company Code/Plant/Storage Location/Batch/Special Stock | Unrestricted use |
| 🔻 遇 Full                                                       | 7.406            |
| ▼ 🖳 0051 PPT / PPT                                             | 7.406            |
| 🔻 🌆 2250 Passport Canada - Laval                               | 7.406            |
| • 🖽 0001 Prod. Floor                                           | 380              |
| • 🖽 0002 Vault                                                 | 7.026            |

In this example, the Laval office has 380 passports on their production floor and 7,026 passports in their vault.

#### Quality Inspection = indicates quantity of defective blank/faulty passports held in Quality Inspection (QI)

| Stock Overview                                                 |                  |                      |
|----------------------------------------------------------------|------------------|----------------------|
|                                                                |                  |                      |
|                                                                |                  |                      |
| 🛜 🚖   🛗   📮 🔎 😨 Detailed Display                               |                  |                      |
| Client/Company Code/Plant/Storage Location/Batch/Special Stock | Qual. inspection |                      |
| 💌 遇 Full                                                       | 2                |                      |
| ▼ 🗐 0051 PPT / PPT                                             | 2                | in this example, the |
| 🔻 时 2250 Passport Canada - Laval                               | 2                | Laval office has 2   |
| • 🛱 0001 Prod. Floor                                           | 2                | passports in Quality |
| • 🛱 0002 Vault                                                 |                  | Inspection.          |

**Blocked** = indicates the quantity of spoiled passports held in Blocked Stock (BS)

| Stock Overview                                                 |         |
|----------------------------------------------------------------|---------|
|                                                                |         |
|                                                                |         |
| 🛜 🚖   🛗   昌 🔎 🖾 Detailed Display                               |         |
| Client/Company Code/Plant/Storage Location/Batch/Special Stock | Blocked |
| 🝸 遇 Full                                                       | 2       |
| ▼ 🗐 0051 PPT/PPT                                               | 2       |
| 🔻 🌆 2250 Passport Canada - Laval                               | 2       |
| • 🎛 0001 Prod. Floor                                           | 2       |
| • 🖽 0002 Vault                                                 |         |
|                                                                |         |

In this example, the Laval office has 2 passports in Blocked Stock.

#### **On-Order Stock** = indicates the quantity on order from CBN

| Stock Overview                                                 |                |
|----------------------------------------------------------------|----------------|
|                                                                |                |
|                                                                |                |
| 🔀 🚖   🛗   📮 🖌   🕄 Detailed Display                             |                |
| Client/Company Code/Plant/Storage Location/Batch/Special Stock | On-Order Stock |
| 🔻 遇 Full                                                       | 2,000          |
| ▼ 🗐 0051 PPT/PPT                                               | 2,000          |
| 🔻 🌆 2250 Passport Canada - Laval                               | 2,000          |
| • 🌐 0001 Prod. Floor                                           |                |
| • 🌐 0002 Vault                                                 | 2,000          |

In this example, PPCM-Planning has placed the order in IMS and the Laval office has 2,000 passports on order from CBN.

#### Stck trans.(plnt) = indicates materiel in transit from one office to another

| Stock Overview                                                 |                   |
|----------------------------------------------------------------|-------------------|
|                                                                |                   |
|                                                                |                   |
| 🔀 🚖   🛗   📮 🔎   🕄 Detailed Display                             |                   |
| Client/Company Code/Plant/Storage Location/Batch/Special Stock | Stck trans.(plnt) |
| 🔹 🕒 Full                                                       | 2,000             |
| ▼ 🗐 0051 PPT/PPT                                               | 2,000             |
| 🔻 🌆 2250 Passport Canada - Laval                               | 2,000             |
| • 🎛 0001 Prod. Floor                                           | 2,000             |
| • 🛱 0002 Vault                                                 |                   |
|                                                                |                   |

#### Returns = indicates materiel returned to the vendor

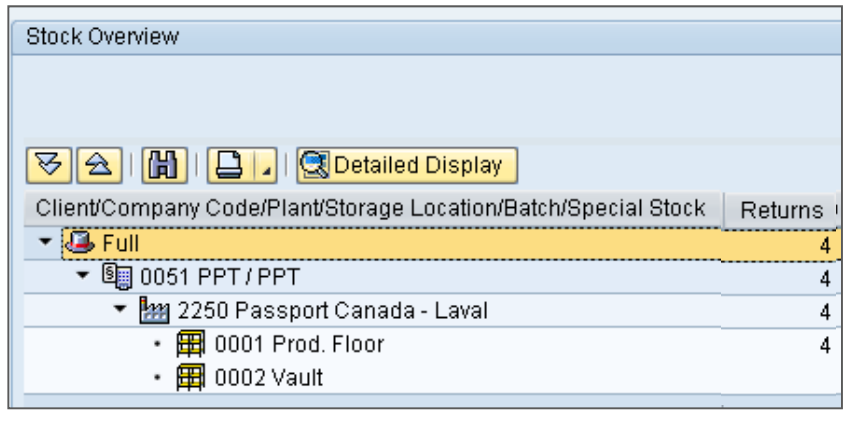

In this example, the Laval office has 4 passports on their way back to CBN and waiting for a credit. The passports will remain in "Returns" until a credit is issued to PPCT by CBN.

# 1.4 SAP Transaction MD04: Reviewing the Status of an Office's Materiel Replenishment

It is not a requirement for the office to regularly monitor MRP's materiel replenishment, this is the role fo the PPCM-Planning team. However, offices should reference MD04 if they wish to view the status of an upcoming materiel replenishment.

To view the orders generated by SAP for your location, complete the following steps:

- Log into SAP.
- Input transaction code "MD04" into the search field, and press "enter" on your keyboard:

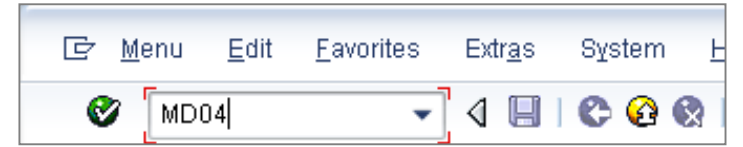

• Input the material master number (MMR) and plant #, and press "enter" on your keyboard:

| ≩ <u>L</u> ist      | <u>E</u> dit | <u>G</u> oto | <u>S</u> ettings | S <u>v</u> stem | <u>H</u> elp |     |
|---------------------|--------------|--------------|------------------|-----------------|--------------|-----|
| Ø 🗌                 |              |              | - √              | 🛛   😋 (         | ê 😪          | BMI |
| Stoc                | k/Req        | luiren       | nents L          | ist: Initia     | al Scre      | een |
|                     |              |              |                  |                 |              |     |
| Indiv               | /idual a     | cess         | Collective       | access          |              |     |
|                     |              |              |                  |                 |              |     |
|                     |              |              |                  |                 |              |     |
|                     |              |              |                  |                 |              |     |
| Material            |              | 125          |                  |                 |              |     |
| Material<br>MRP Are | a            | 125          |                  |                 |              |     |

Review your order status:

PchOrd = In transit to the office PurRqs = Approved planned order PlOrd = Planned order under review by PPCM

| 2  | Α | Da  | te  |       | MRP e  | MRP element data     | Rescheduli | E         | Receipt/Reqmt | Available Qty | Sup_ | Stor_ |
|----|---|-----|-----|-------|--------|----------------------|------------|-----------|---------------|---------------|------|-------|
| eð | Q | 06  | 09  | 2012  | Stock  |                      |            | <u>96</u> |               | 50            |      |       |
|    |   | 06. | 09  | 2012  | SafeSt | Safety Stock         |            |           | 940-          | 890-          |      |       |
|    | Q | 17  | .09 | 2012  | PchOrd | 0007280895/00001     |            |           | 400           | 490-          | 2000 |       |
|    | Q | 11  | 09  | 2012  | PurRqs | 0000142886/00010 *   |            | <u>06</u> | 50            | 440-          | 2000 |       |
|    | Q | 11  | 09  | 2012  | PIOrd. | 0000037312/SDeb*     |            | <u>06</u> | 950           | 510           | :000 |       |
|    | Q | 06  | 09  | .2012 | StLcSt | 0001 SLoc Not Planne |            |           |               | 50            |      | 0001  |
|    |   |     |     |       |        |                      |            |           |               |               |      |       |